# KAMU SERTİFİKASYON MERKEZİ (Kamu SM) E-İMZA SERTİFİKA YENİLEME İŞLEM ADIMLARI

- 1. Kurumsal E-Posta adresinize gelen <u>Başvuru Kodunu</u> not ediniz.
- 2. Kurumsal E-Posta adresinize gelen başvuru yenileme formuna ulaşacak linki yada <u>https://basvuru.kamusm.gov.tr/bs/login.go</u> tıklayınız. İlgili alanları doldurunuz. SMS doğruma ile Başvuru Yenileme Formuna ulaşınız.
- 3. Kamu SM Sertifika Başvuru Sayfasındaki Formun ilgili alanlarını doldurunuz.
- 4. Gelen ekranda uyarı metni içerisindeki linkten E-İmza programını indirip kurunuz.
- 5. Yine gelen ekranda üretilmiş olan Kodu kurduğunuz programın ilgili alanına giriniz.
- **6.** Açılır ekranda gelen E-imza alanında sertifikanızı seçin ve pin kodunuz ile imzalama işlemini gerçekleştiriniz.
- 7. Web sayfasına geri dönerek işlemin başarılı olduğunu belirtin mesajı kontrol edin.

https://basvuru.kamusm.gov.tr/bs/login.go

## Kamu Sertifikasyon Merkezi

### Nitelikli Elektronik Sertifika Başvurusu

Nitelikli Elektronik Sertifika Başvurusu > Kullanıcı Girişi | Başvuru Formu Erişim Parolamı Bilmiyorum

#### Kullanıcı Girişi

- Aşağıdaki alana Kimlik Numaranızı (T.C. Kimlik Numarası ya da Yabancı Kimlik Numarası) ve e-posta adresinize gelen Nitelikli Elektronik Sertifika Başvuru Formu Erişim Parolanızı yazıp "Giriş" butonuna basınız.
- T.C. Kimlik Numarasını bilmeyenler buradan kimlik numarasını öğrenebilirler.
- Eğer e-posta adresinize başvuru formu erişim parolası ulaşmadı ise ya da parolanızı unuttuysanız, Başvuru Formu Erişim Parolamı Bilmiyorum bağlantısından yeni bir parola talebinde bulunabilirsiniz.
- Başvuru formunu doldurma esnasında sorularınız için bilgi@kamusm.gov.tr adresine mail atabilir ya da 444 5 576 numaralı telefonumuzdan Çağrı Merkezimizle irtibata geçebilirsiniz.

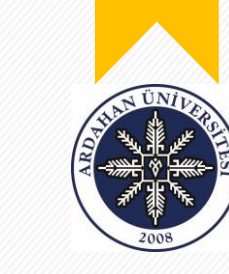

Agikov

Venie

Resimdeki Yazıyı Giriniz

Kimlik No

Başvuru Formu Erişim Parolanı Bilmiyorun

Başvuru Formu Erişim Parolanı Bilmiyorun

Başvuru Formu Erişim Parolanı Bilmiyorun

Başvuru Formu Erişim Parolanı Bilmiyorun

© Copyright TÜBİTAK BİLGEM Kamu Sertifikasyon Merkezi, Tüm Hakkı Saklıdır | Yasal Uyarı

Kurumsal E-mail adresinize gelen linke tıklayarak, yine aynı Emailde gelmiş olan başvuru erişim parolasını açılan sayfadaki form alanlarına giriniz.

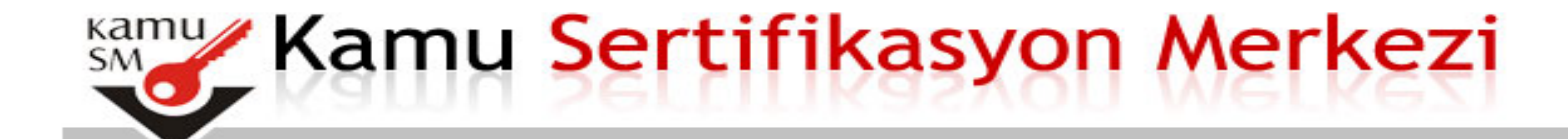

Nitelikli Elektronik Sertifika Başvurusu > Kullanıcı Girişi | Başvuru Formu Erişim Parolamı Bilmiyorum

### Sipariş Formu Seçimi

Aşağıdaki "Başvuru Linki" bağlantısına tıkladığınızda açılacak olan başvuru formunda gerekli alanlar eksiksiz olarak doldurulur. Form doldurulduktan sonra iki imzalama yönteminden tercih yapılıp imzalama işlemi gerçekleştirilir. Diğer adımlar takip edilerek başvuru işlemi tamamlanır.

Lütfen açıklamaları dikkatlice okuyunuz. Sorularınız için **bilgi@kamusm.gov.tr** adresine mail atabilir ya da **444 5 576** numaralı telefonumuzdan Çağrı Merkezimizle irtibata geçebilirsiniz.

|                                                                                         | Sipariş Kayıt Tarihi | Sipariş Talebinde Bulunan Kurum | Başvuru Linki    |  |  |
|-----------------------------------------------------------------------------------------|----------------------|---------------------------------|------------------|--|--|
| 1                                                                                       | 24/09/2020           | ARDAHAN ÜNİVERSİTESİ            | Yenileme Başvuru |  |  |
|                                                                                         |                      |                                 |                  |  |  |
|                                                                                         |                      |                                 |                  |  |  |
|                                                                                         |                      |                                 |                  |  |  |
| © Copyright TÜBİTAK BİLGEM Kamu Sertifikasyon Merkezi, Tüm Hakkı Saklıdır   Yasal Uyarı |                      |                                 |                  |  |  |

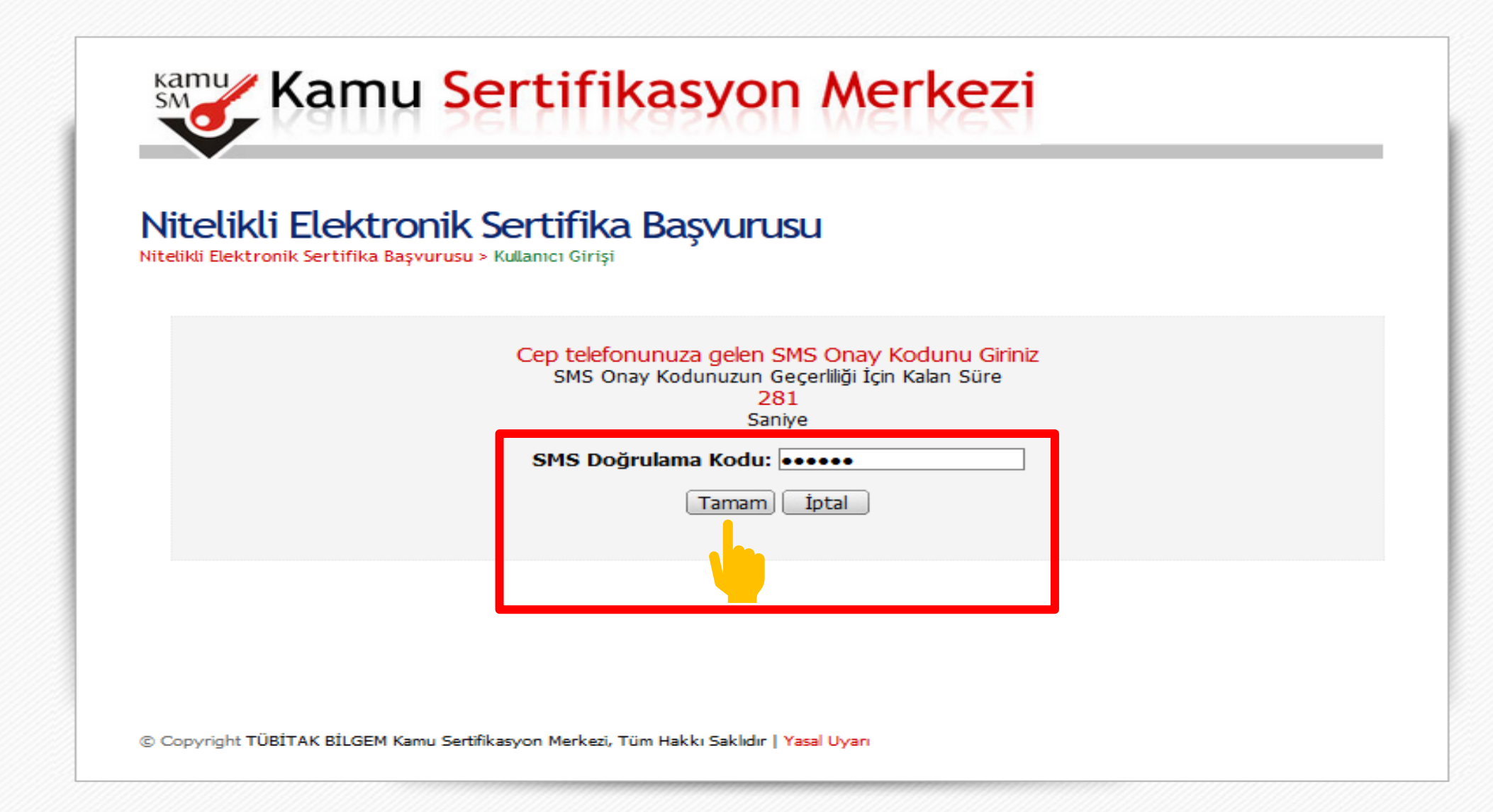

#### Başvuru Formu

Aşağıda yazılı bütün bilgilerin doğru olduğunu, aksi halde doğacak bütün zararlardan sorumlu olduğumu beyan ederim. Bu formdaki bilgilere göre şahsıma bir nitelikli elektronik sertifika hazırlanmasını talep ederim.

| * Başvuru Bilgileri                                           |                                                                 |                       |
|---------------------------------------------------------------|-----------------------------------------------------------------|-----------------------|
| Sertifika >> nedir ?                                          | Sertifikam İnternetten Yayınlansın Sertifikam İnternetten Yayın | lanmasın              |
| * Kişisel Bilgiler                                            |                                                                 |                       |
| Kimlik No                                                     |                                                                 |                       |
| Adı                                                           | KEMAL                                                           |                       |
| Soyadı                                                        | YAZICI                                                          | Bilai Girisi Yapınız  |
| Güvenlik sözcüğü nedir ?                                      |                                                                 |                       |
| Güvenlik sözcüğü (Tekrar)                                     |                                                                 | J                     |
| * Kurum Bilgileri                                             |                                                                 |                       |
| Kurum Adı                                                     | ARDAHAN ÜNİVERSİTESİ                                            | 1                     |
| Çalıştığı Birim                                               | Ardahan Sağlık Hizmetleri Meslek Yüksekokulu                    |                       |
| Ünvan                                                         |                                                                 |                       |
| Kurum / Birim Adresi<br>Teslimat yukarıda belirtilen adrese y | apılacaktır.                                                    | Bilgi Girisi Yapınız. |
| il                                                            | 🕨 İ Seçiniz 🗸                                                   | σ, ι                  |
| İlçe                                                          | İlçe Seçiniz 🗸                                                  |                       |
| Posta Kodu                                                    |                                                                 |                       |
| * İletişim Bilgileri                                          |                                                                 |                       |
| Kurumsal Eposta                                               |                                                                 |                       |
| İş Telefonu                                                   | Dahili                                                          |                       |
| Cep Telefonu                                                  | Mobil Operatör 🕨 Seçiniz                                        | Bilgi Giris           |
| Ev Telefonu                                                   |                                                                 | Yapınız.              |
| Bilgi Kanalı                                                  | Eposta OSMS OHer İkisi (E-posta+SMS)                            |                       |
| Form Onayla                                                   |                                                                 |                       |

Nitelikli Elektronik Sertifika Başvurusu > Kullanıcı Girişi | Başvuru Formu Erişim Parolamı Bilmiyorum

#### Başvuru Formu

Aşağıda yazılı bütün bilgilerin doğru olduğunu, aksi halde doğacak bütün zararlardan sorumlu olduğumu beyan ederim. Bu formdaki bilgilere göre şahsıma bir nitelikli elektronik sertifika hazırlanmasını talep ederim.

| * Başvuru Bilgileri       |                                                                         |  |  |  |  |
|---------------------------|-------------------------------------------------------------------------|--|--|--|--|
| Sertifika >> nedir ?      | Sertifikam İnternetten Yayınlansın Sertifikam İnternetten Yayınlanmasın |  |  |  |  |
| * Kişisel Bilgiler        |                                                                         |  |  |  |  |
| Kimlik No                 |                                                                         |  |  |  |  |
| Adı                       | KEMAL                                                                   |  |  |  |  |
| Soyadı                    | YAZICI                                                                  |  |  |  |  |
| Güvenlik sözcüğü nedir ?  | ▶ ••••••••                                                              |  |  |  |  |
| Güvenlik sözcüğü (Tekrar) | •••••••                                                                 |  |  |  |  |
| * Kurum Bilgileri         |                                                                         |  |  |  |  |
| Kurum Adı                 | ARDAHAN ÜNİVERSİTESİ                                                    |  |  |  |  |
| Çalıştığı Birim           | Ardahan Sağlık Hizmetleri Meslek Yüksekokulu                            |  |  |  |  |
| Ünvan                     | Meslek Yüksekokulu Müdürü                                               |  |  |  |  |
| Kurum / Birim Adresi      | ARDAHAN ÜNİVERSİTESİ/Sağlık Hizmetleri Meslek Yüksekokulu               |  |  |  |  |
| il                        |                                                                         |  |  |  |  |
| İlçe                      |                                                                         |  |  |  |  |
| Posta Kodu                | ▶ 75002                                                                 |  |  |  |  |
| * İletişim Bilgileri      |                                                                         |  |  |  |  |
| Kurumsal Eposta           |                                                                         |  |  |  |  |
| İş Telefonu               | Dahili                                                                  |  |  |  |  |
| Cep Telefonu              | Mobil Operatör 🕨 VODAFONE 🧹                                             |  |  |  |  |
| Ev Telefonu               |                                                                         |  |  |  |  |
| Bilgi Kanalı              | ▶ ○Eposta ○SMS ④Her İkisi (E-posta+SMS)                                 |  |  |  |  |
| Form Onayla               |                                                                         |  |  |  |  |

© Copyright TÜBİTAK BİLGEM Kamu Sertifikasyon Merkezi, Tüm Hakkı Saklıdır | Yasal Uyarı

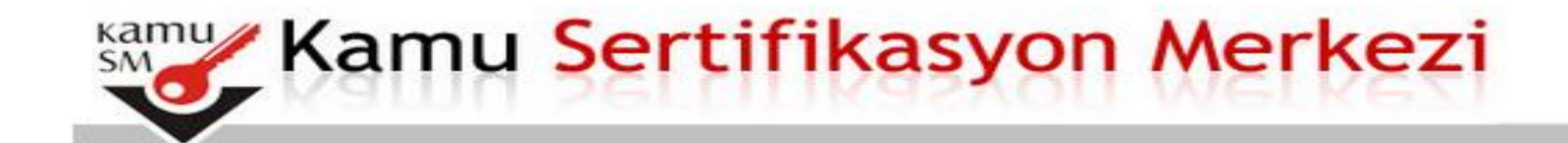

Nitelikli Elektronik Sertifika Başvurusu > Kullanıcı Girişi | Başvuru Formu Erişim Parolamı Bilmiyorum

### Başvuru Formu ve Sertifika Sahibi Taahhütnamesi İmzalama Yönteminin Belirlenmesi

Doldurmuş olduğunuz başvuru formunu ve buna ait Sertifika Sahibi Taahhütnamesini (SST) aşağıdaki yöntemlerden birini seçerek imzalayınız.

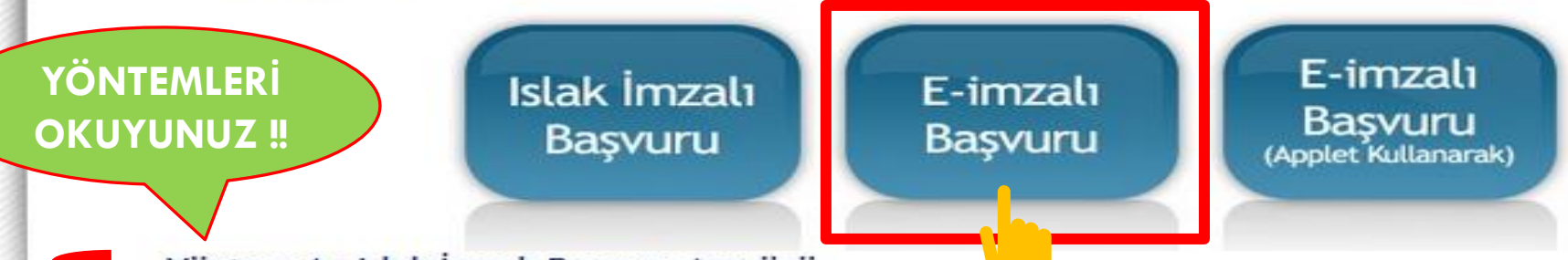

#### Yöntem 1 : Islak İmzalı Başvuru Arayüzü

İlk defa Nitelikli Elektronik Sertifika alacaksanız ya da geçerli bir sertifikanız yoksa Islak İmzalı Başvuru Arayüzü 'nü kullanmalısınız. Başvuru sonunda oluşacak PDF belgesini yazıcınızdan çıkarıp, ıslak imza ile imzaladıktan sonra formun üzerindeki adrese posta yoluyla göndermeniz gerekecektir.

#### Yöntem 2 : Elektronik İmzalı Başvuru Arayüzü

Geçerli bir Nitelikli Elektronik İmza Sertifikanız varsa Elektronik İmzalı Başvuru Arayüzü 'nü kullanarak başvurunuza devam edebilirsiniz. Başvuru formu ve Sertifika Sahibi Taahhütnamesi elektronik ortamda Kamu SM'ye ulaşacağı için elekronik imzalama işleminden sonra başka bir işlem yapmanıza gerek kalmayacaktır.

© Copyright TÜBİTAK BİLGEM Kamu Sertifikasyon Merkezi, Tüm Hakkı Saklıdır | Yasal Uyarı

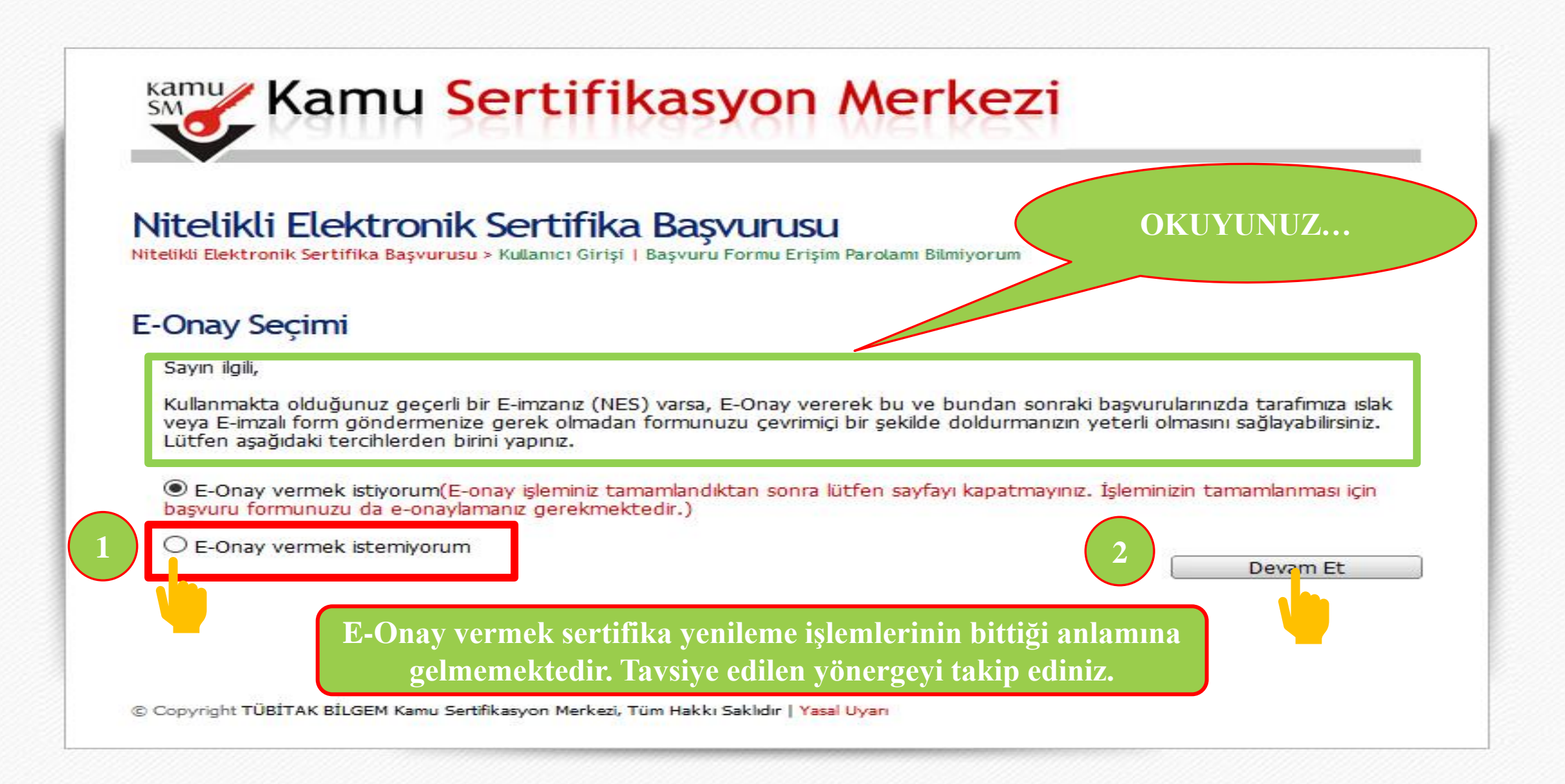

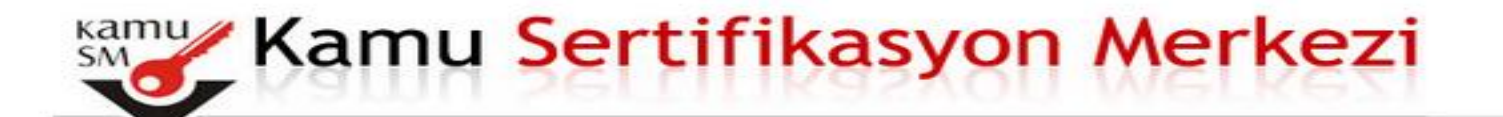

Nitelikli Elektronik Sertifika Başvurusu > Kullanıcı Girişi | Başvuru Formu Erişim Parolamı Bilmiyorum

### Başvuru Formu E-imzalama İşlemi

- 1. Elektronik İmzalama sertifikanızın bulunduğu kartınızı bilgisayarınıza takınız
- 2. İndirdiğiniz E-imza uygulamasını açınız. Henüz indirmediyseniz indirmek için tıklayınız. (Uygulamayı her başlatmada yeniden indirmek istemiyorsanız, talimattaki adımları izleyebilirsiniz.)
- Uygulamayı kullanabilmek için bilgisayarınızda Java 1.8 ve üzeri herhangi kersiyonun kurulu olması gerekmektedir. KamuSM-eImza.jnlp sini çalıştırdıktan sonra internet bağlantı hızınıza bağlı darak uygulamanın indirilip çalışması birkaç dakika sürebilir.
- 4. Kamu SM e-İmza Uygulaması'nı indirip çalıştırmakta sorun yaşıyorsanız bu linkten uygulamayı indirebilirsiniz.
- 5. Aşağıda görülen Doğrulama Kodunu kopyalayıp E-imza uygulamasına giriniz
- 6. E-imza uygulaması üzerinde imzalama işlemini gerçekleştiriniz
- 7. Uyarı : İmzalama işlemi aşamasında bu sayfayı kapatmayınız

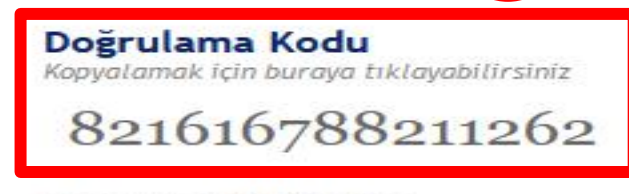

Kalan süre : 300 saniye

© Copyright TÜBİTAK BİLGEM Kamu Sertifikasyon Merkezi, Tüm Hakkı Saklıdır | Yasal Uyarı

Programı İndirip Kurunuz.

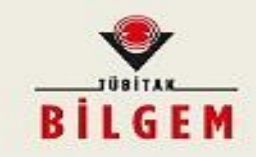

#### TÜBİTAK BİLGEM Kamu Sertifikasyon Merkezi E-İMZA UYGULAMASI

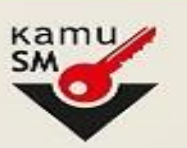

İndirilip Kurulan Programa Sistemin Ürettiği Doğrulama Kodunu Giriniz ve Ok İşaretini Tıklayarak Devam Ediniz.

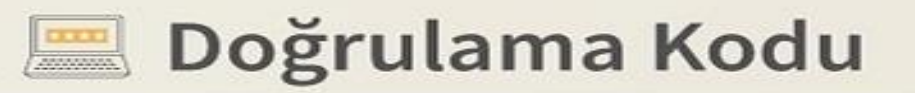

Tarayıcınızda bulunan doğrulama kodunu bu kutucuğa giriniz ve ileri butonuna tıklayınız.

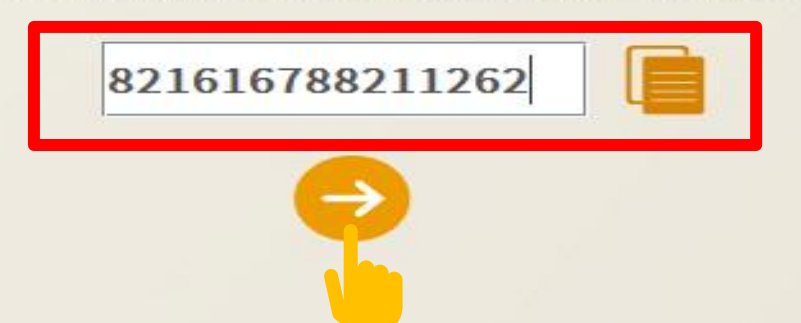

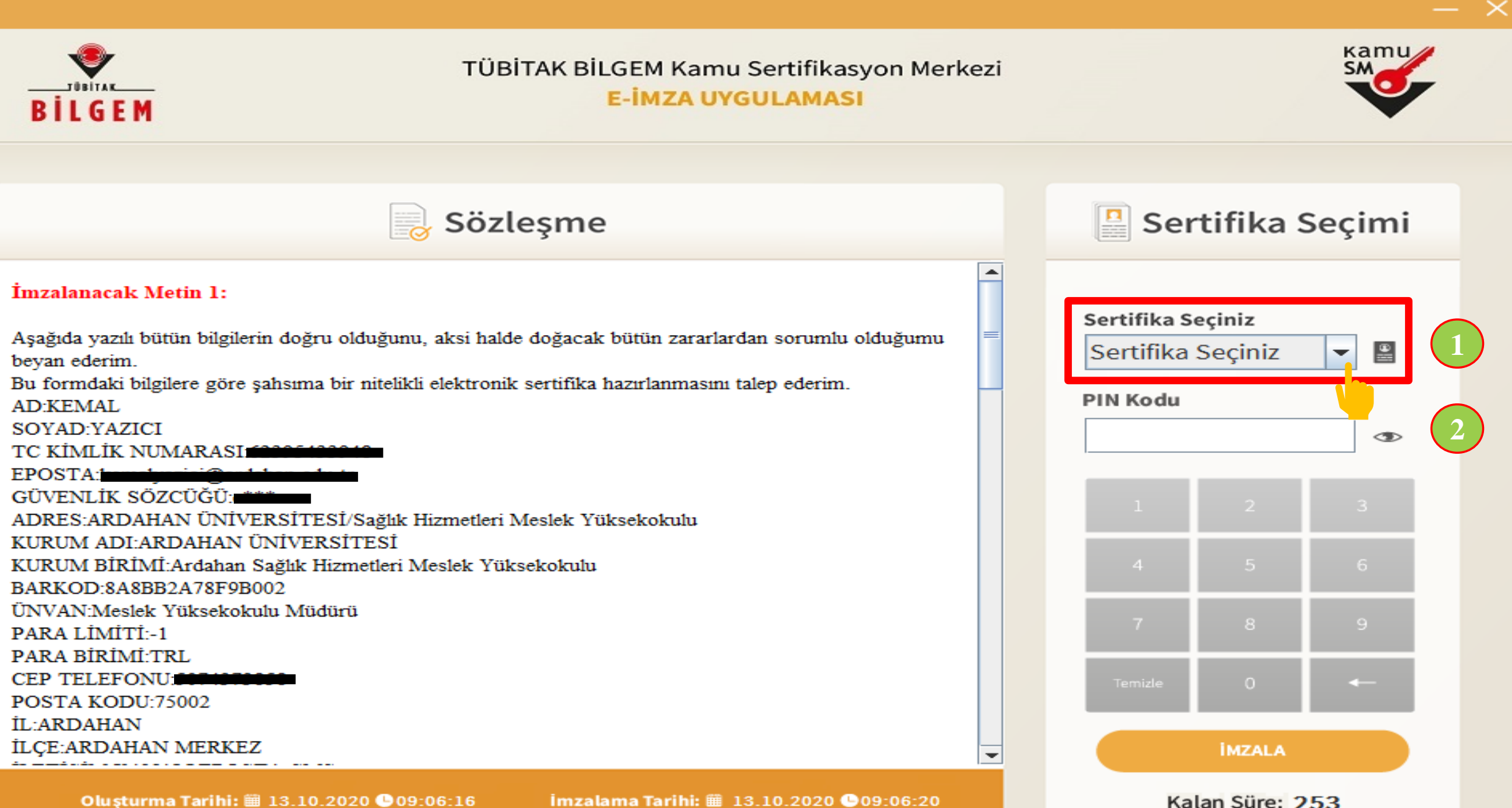

Oluşturma Tarihi: 13.10.2020 09:06:16

İmzalama Tarihi: # 13.10.2020 09:06:20

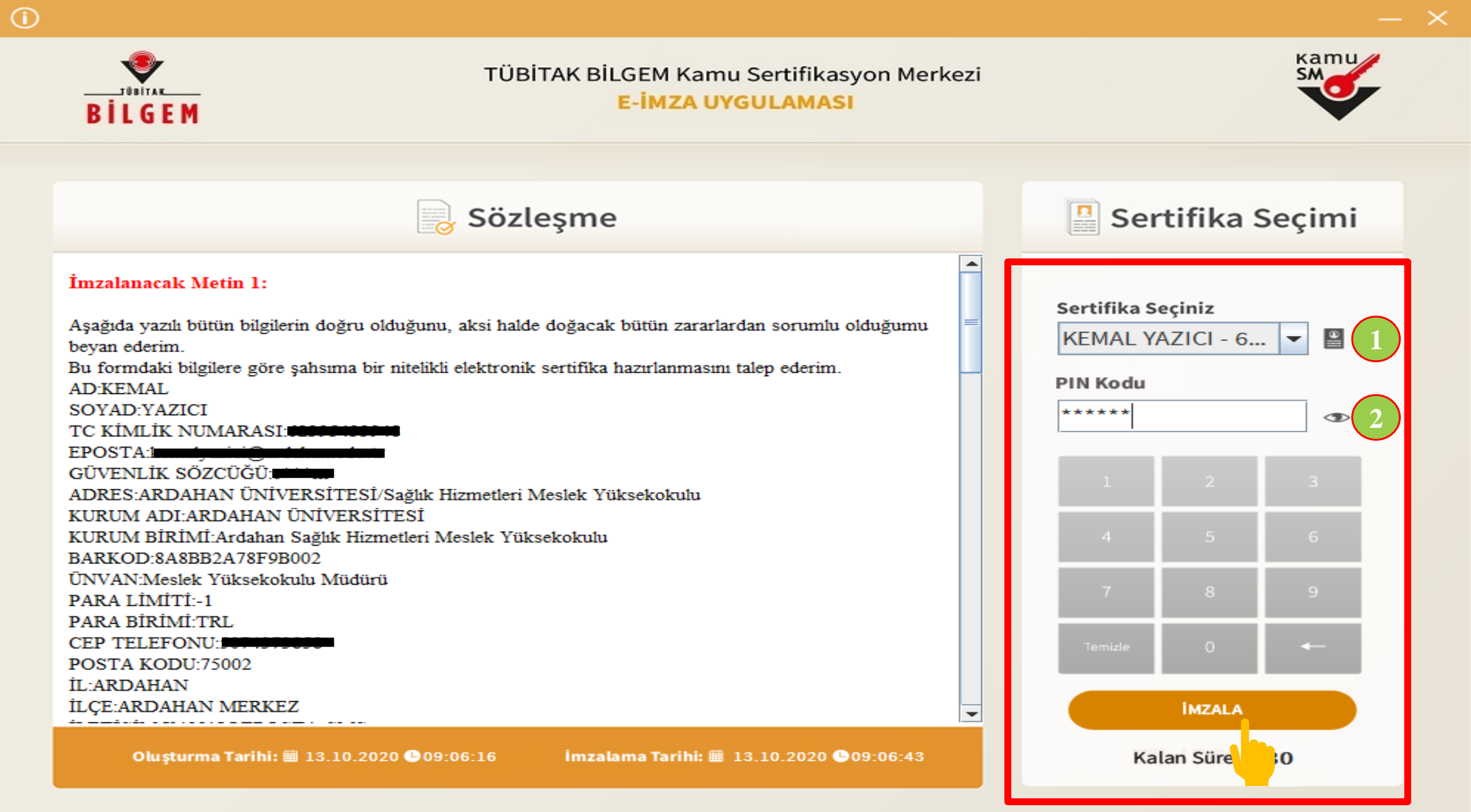

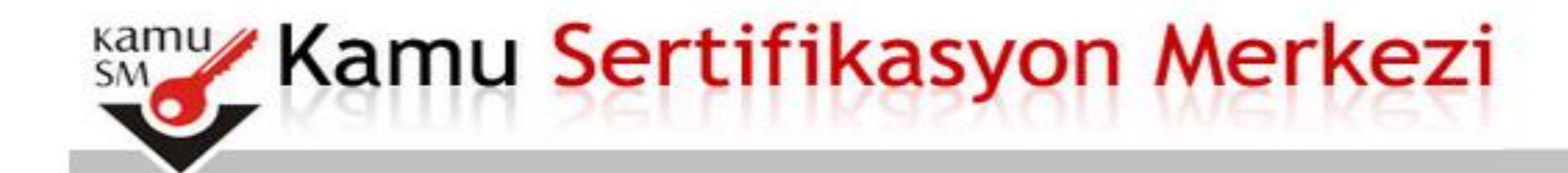

Nitelikli Elektronik Sertifika Başvurusu > Kullanıcı Girişi | Başvuru Formu Erişim Parolamı Bilmiyorum

### Başvuru Formu E-imzalama İşlem Sonucu

Başvuru formu E-imza ile imzalama işlemi başarıyla tamamlandı. Başvuru formunuz sistemimize ulaştı.

https://onlineislemler.kamusm.gov.tr/landing

Adresinden Başvurunuzu E-Devlet Şifrenizle Kontrol Edebilirisiniz.

© Copyright TÜBİTAK BİLGEM Kamu Sertifikasyon Merkezi, Tüm Hakkı Saklıdır | Yasal Uyarı